## Instrukcja szyfrowania pliku w 7-zip

## Szyfrowanie pliku lub grupy plików za pomocą programu 7-Zip

1. Wybieramy plik, zawierający informacje, które chcemy zabezpieczyć i klikamy na niego prawym przyciskiem myszy. Z otwartego menu wybieramy kolejno **pozycje** 7-*zip* **oraz** *Dodaj do archiwum.* 

| C dokument5 | Otwórz<br>Edytuj<br>Nowy<br>Drukuj                                                          |   | 1 096 KB<br>12 KB                                                                                                    |   |
|-------------|---------------------------------------------------------------------------------------------|---|----------------------------------------------------------------------------------------------------|---|
|             | 7-Zip<br>Skanuj przy użyciu programu Microsoft Defender<br>W Udostępnij<br>Otwórz za pomocą | > | Otwórz archiwum<br>Otwórz archiwum<br>Wypakuj pliki<br>Wypakuj tutaj<br>Wypakuj do "dokument7\"                               | > |
|             | Udziel dostępu do<br>Przywróć poprzednie wersje<br>Wyślij do                                | > | lestuj archiwum<br>Dodaj do archiwum<br>Skempson ( ) welli - malon<br>Dodaj do "dokument7.7z"                                 |   |
|             | Wytnij<br>Kopiuj<br>Utwórz skrót                                                            | _ | Skompresuj do "dokument7.7z" i wyslij e-mailem<br>Dodaj do "dokument7.zip"<br>Skompresuj do "dokument7.zip" i wyslij e-mailem |   |

Zostanie otwarte okno Dodaj do archiwum, w którym:

- Możemy określić gdzie ma zostać zapisane archiwum z plikami w postaci zabezpieczonej służy do tego przycisk [...] w górnej części okna. Jeżeli nic nie zrobimy, to jest to zawsze lokalizacja, w której znajduje się plik/folder, który chcemy zabezpieczyć.
- Obok przycisku [...] możemy określić nazwę zabezpieczonego pliku, który powstanie (nie należy usuwać na końcu .zip lub .7z).
- W polu format archiwum wybieramy 7z lub zip
- Wpisujemy dwukrotnie wybrane przez nas hasło w pole Wprowadź hasło i pole Wprowadź ponownie hasło. Dla przypomnienia: Hasło powinno być unikalne i spełniać standardy silnego hasła: rekomenduję min.12 znaków, mała, wielka litera, cyfra, znak specjalny.

| C Usersim kowa<br>dokument7.7z                            | dK/Desklophdokume | enty plinei      |                    | ¥.                     |
|-----------------------------------------------------------|-------------------|------------------|--------------------|------------------------|
| omiał archiwum                                            | 72                | × )              | Tıyb aktualizacji. | Dodaj i zamień płec    |
| topień kompresą                                           | Normalna          | (NP)             | Tryb ścieżsk       | Względne ścieżki       |
| etoda kompresji                                           | LZMA2             | ~                | Opge               |                        |
| ozmiar słownika                                           | 16 MB             |                  | Utwórz archwu      | m SFX<br>współdzielone |
| ozmiar słowa                                              | 32                | ~                | 🗌 Usuñ pilki po sk | ompresowaniu           |
| ozmiar bloku ciągłogo:                                    | 2 G8              | ~                | Szytrowanie        |                        |
| czba wątków:                                              | 8 ~               | /8               | Wprowad2 haslo     |                        |
| zycie panięci dla kompresji<br>zycie panięci dla dekompre | sji               | 1376 MB<br>18 MB | Wprowadž ponown    | ile haslo              |
| ozmiar woluminów (bajty):                                 |                   | 1                | Pokaz hasło        |                        |
| arametry                                                  |                   |                  | Metoda szyfrowani  | a AES-256 ~<br>/ pików |
|                                                           |                   |                  |                    |                        |

2. Po naciśnięciu przycisku *Pokaż hasło* wybrane przez nas hasło zostanie odkryte. Jako **metodę szyfrowania** wybieramy **AES-256**.

| Archiwam    | C:/Users/im.kowalik/Desktop/dokumenty.pline/ |          |         |                                 |                      |   |
|-------------|----------------------------------------------|----------|---------|---------------------------------|----------------------|---|
| eo mon      | dokument7.7z                                 |          |         |                                 | ~                    |   |
| iormat arct | hiwum:                                       | 7z       | $\sim$  | Tryb aktualizacji:              | Dodaj i zamień pliki |   |
| Stopień kor | nprosji.                                     | Normalna | ~       | Tryb ścieżek:                   | Względne ścieżki     |   |
| letoda kor  | npresji                                      | LZMA2    | ~       | Opqe                            | m SEX                |   |
| tozmiar sło | ownika:                                      | 16 MB    | ~       | Kompresuj pliki                 | współdzielone        |   |
| Rozmiar sło | owa.                                         | 32       | ~       | Usuń pliki po sk                | ompresowaniu         |   |
| lozmiar blo | oku ciągłego:                                | 2 GB     | · *     | Szyfrowanie                     | -                    |   |
| iczba wątk  | ubw.                                         | 8 ~      | /8      | Wprowadź hasło:<br>MolE%boxio22 |                      |   |
| Izycie pam  | ięci dla kompresji:                          |          | 1376 MB | Phys. Actualize                 |                      |   |
| Izycie pam  | ięci dla dekompresji:                        |          | 18 MB   |                                 |                      |   |
| lozmiar wo  | oluminów (bajty):                            |          | ~       | Pokaž haslo                     |                      | _ |
| arametry.   |                                              |          |         | Metoda szyrowani                | a: AES-256           | ~ |
|             |                                              |          |         | [v] caseying nazwy              | - partore            |   |
|             |                                              |          |         |                                 |                      |   |
|             |                                              |          |         |                                 |                      |   |
|             |                                              |          |         |                                 |                      |   |

## 3. Po ustawieniu bezpiecznego hasła zamykamy okno o nazwie Dodaj archiwum, klikając OK.

4. Program 7-zip zabezpieczył wybrany przez nas plik ustalonym przez nas hasłem.

Powinien powstać plik **7z** lub **zip** we wskazanej lokalizacji (zabezpieczony hasłem), który zawiera katalog lub plik wybrany do zabezpieczenia w kroku pierwszym. Na liście plików pojawiła się nowa pozycja, którą odróżniamy po ikonce i typie pliku (plik 7Z).

|    | A                | second to an and |
|----|------------------|------------------|
|    | Nazwa            | Data modyfikacji |
| ęp |                  |                  |
|    | * dokaments.docx | 28.08.2020 17:18 |
|    | 👃 dokument7.7z   | 28.08.2020 17:24 |
|    |                  | 28.08.2020 17:21 |
| hv |                  | ESISOLUEU THET   |

5. Zabezpieczony przez nas plik wysyłamy pocztą elektroniczną jako załącznik. Jednocześnie przekazujemy odbiorcy wiadomości informację o haśle do pliku **innym kanałem** (np. poprzez podyktowanie hasła w rozmowie telefonicznej lub wysłanie go SMS-em).

6. Postępowanie opisane w pkt 5 oznacza, że:

- osoba, która byłaby w stanie włamać się na skrzynkę poczty elektronicznej lub przechwycić wiadomość email "po drodze", nie uzyska dostęp do hasła zabezpieczającego plik,
- osoba, która byłaby w stanie odczytać wiadomość SMS lub przechwycić tego SMS-a po drodze, nie zrobi nic z hasłem, ponieważ nie ma dostępu do pliku.

Z tego względu bardzo jest także ważne, by hasła do pliku nie wysyłać pocztą elektroniczną – ani w tej samej, ani osobnej wiadomości e-mail!